# Tux paint- Χρήση εργαλείου «Σχήματα»

Σκοπός:

- Χειρισμός του εργαλείου «Σχήματα»
- Επιλογή σωστού σχήματος
- 🗸 Χειρισμός αριστερού κλικ ποντικιού
- 🗸 Επιλογή χρωμάτων

#### Άσκηση

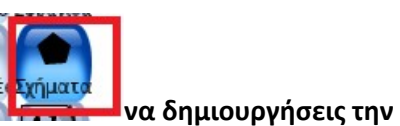

Χρησιμοποιώντας MONO το εργαλείο «Σχήματα»

παρακάτω ζωγραφιά. ΠΡΟΣΟΧΗ για κάθε στοιχείο της ζωγραφιάς επιλέγω το σωστό σχήμα.

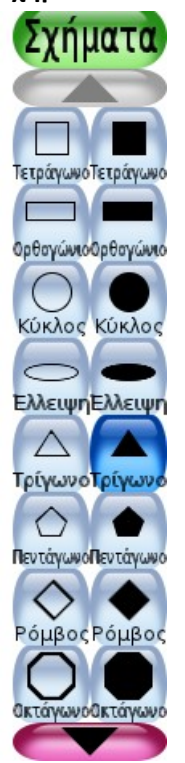

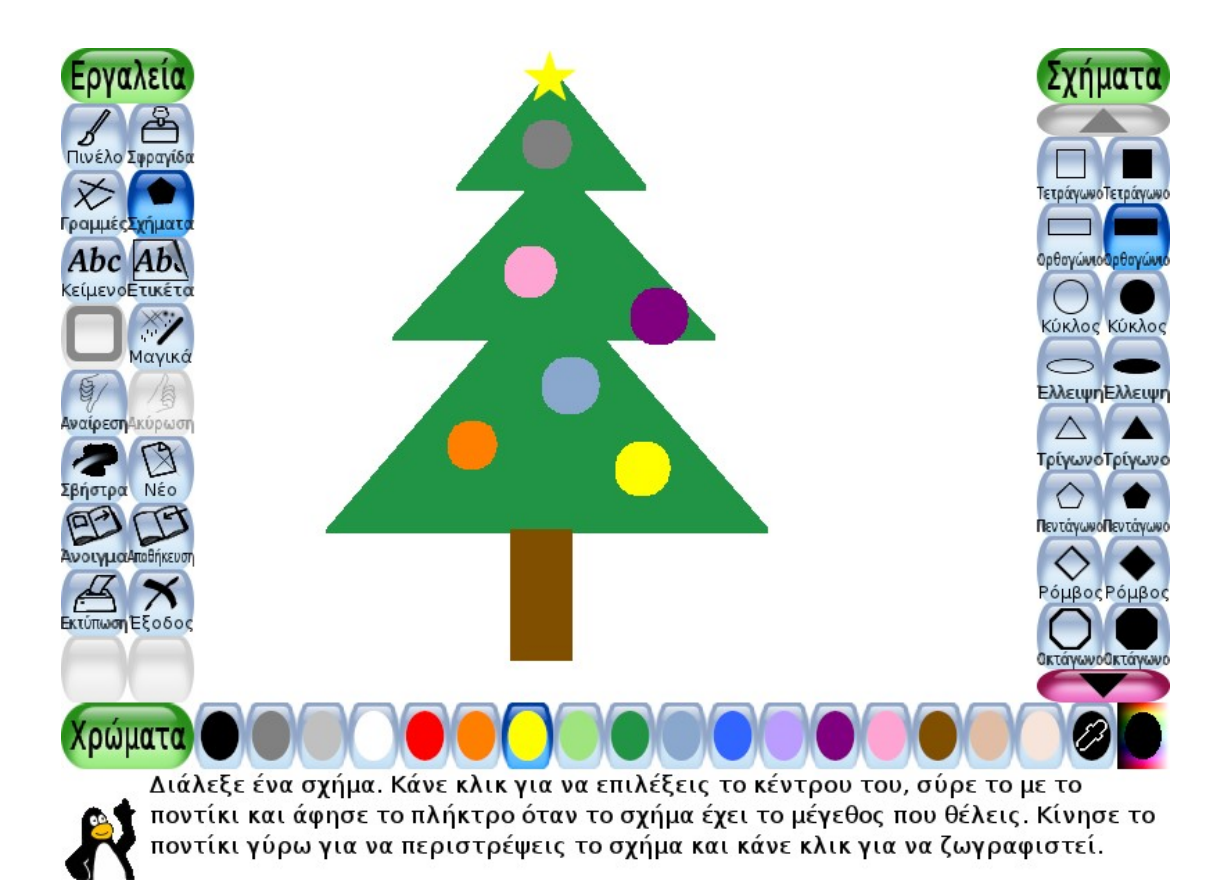

Η ζωγραφιά αποτελείται από 3 τρίγωνα διαφορετικού μεγέθους για την κατασκευή του έλατου, 1 ορθογώνιο για την κατασκευή του κορμού και έξι κύκλους για την κατασκευή των χριστουγεννιάτικων μπαλών.

## Βήμα 1

Επιλέγω το τέταρτο εργαλείο «Σχήματα» από την εργαλειοθήκη και το τρίγωνο που έχει χρώμα. Στη συνέχεια διαλέγω το πράσινο χρώμα και με το ποντίκι μου σχεδιάζω το πρώτο τρίγωνο.

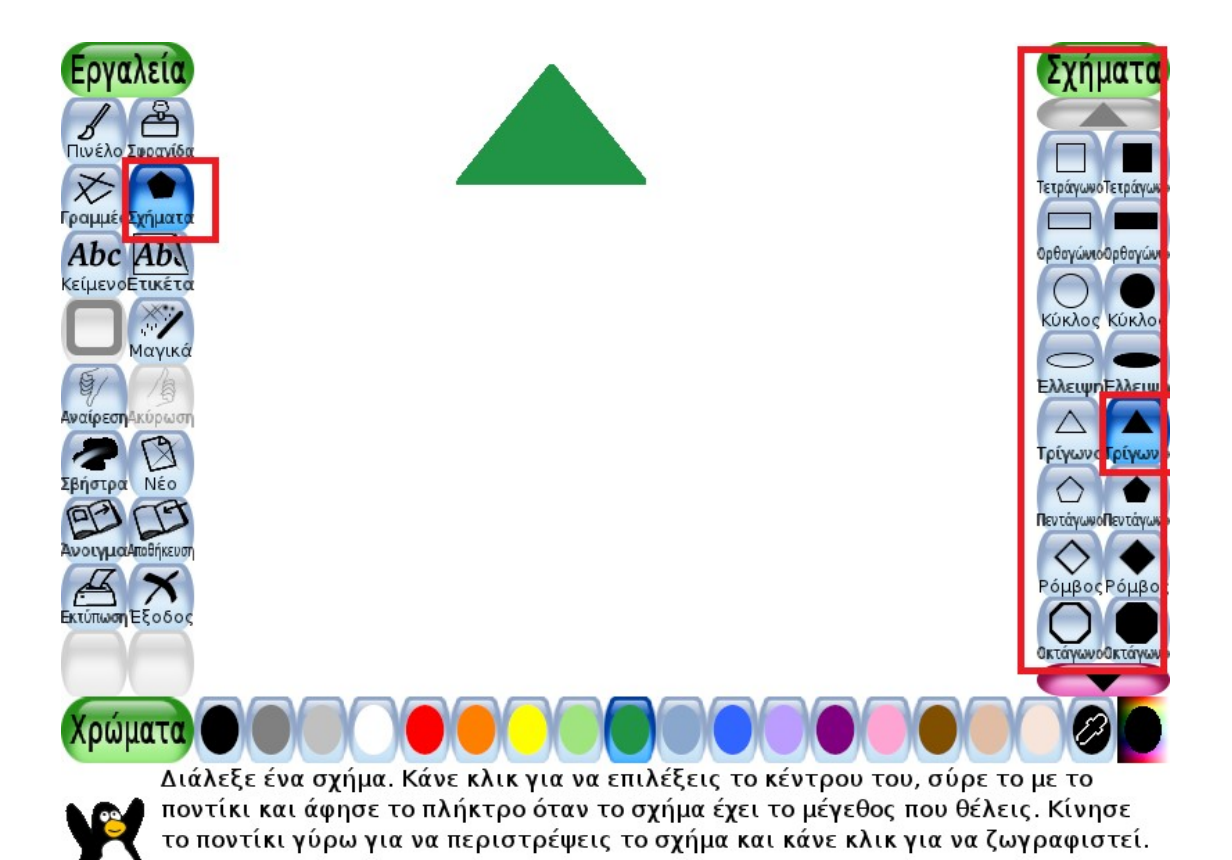

**ΠΡΟΣΟΧΗ** όταν θέλω να σχεδιάσω ένα σχήμα το επιλέγω και κάνω μια φορά κλίκ πάνω στην οθόνη και με πατημένο το αριστερό πλήκτρο του ποντικιού σύρω το ίχνος του σχήματος τόσο όσο χρειάζεται για να πετύχω το σωστό μέγεθος. Τέλος, κάνω ένα κλικ χωρίς να κουνήσω το ποντίκι για να «κλειδώσει» η θέση του και να σχεδιαστεί. Εάν δεν κάνω κλικ μου επιτρέπει να περιστρέψω το σχήμα και να του δώσω άλλο προσανατολισμό.

#### Βήμα 2

Επαναλαμβάνω το βήμα ένα άλλες δυο φορές ώστε να σχεδιάσω δύο νέα τρίγωνα το ένα κάτω από το άλλο και το ένα μεγαλύτερο από το άλλο.

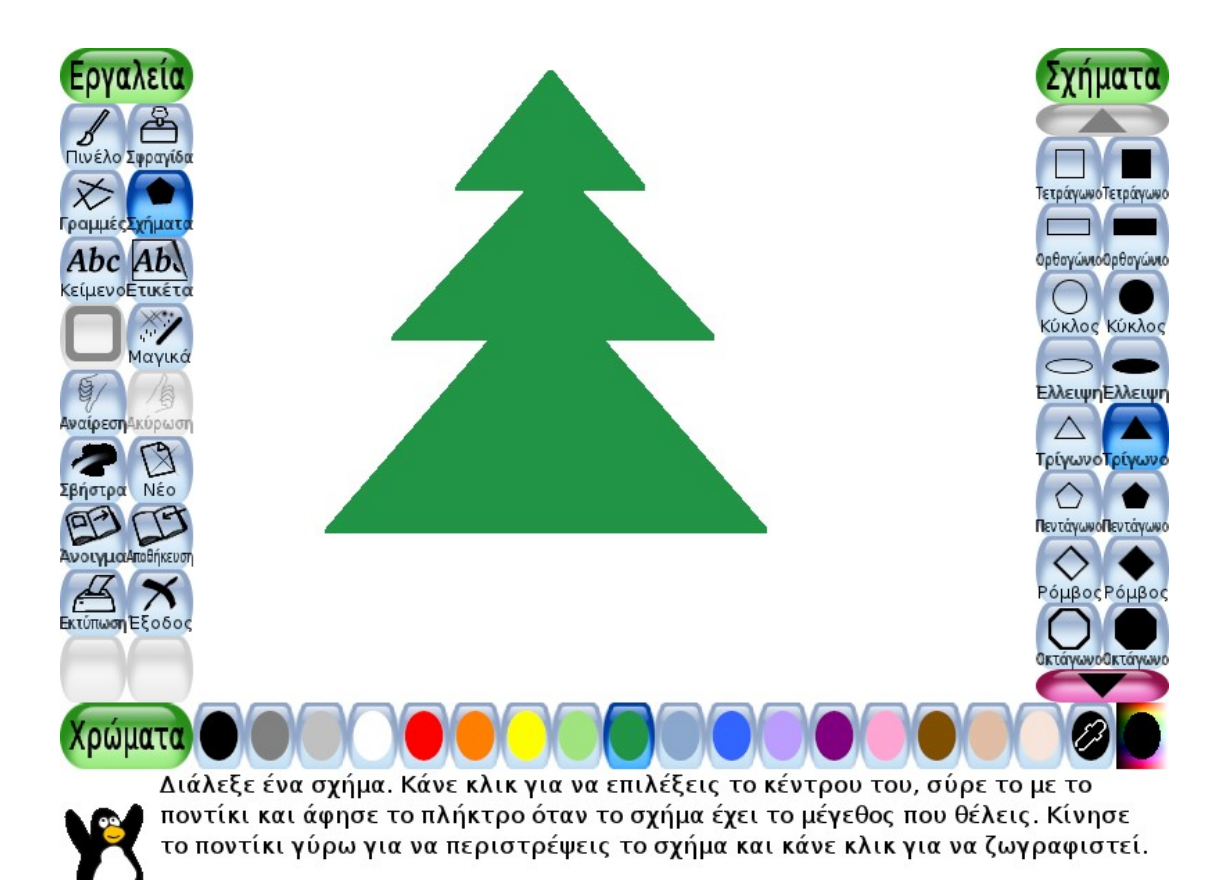

## Βήμα 3

Με τον ίδιο τρόπο ζωγραφίζω τον κορμό επιλέγοντας το ορθογώνιο σχήμα και το καφέ χρώμα.

## Βήμα 4

Οι χριστουγεννιάτικες μπάλες σχεδιάζονται με το εργαλείο του κύκλου. Κάθε φορά επιλέγω άλλο χρώμα για να τις κάνω πολύχρωμες.

## Βήμα 5

Χριστουγεννιάτικο δέντρο χωρίς αστέρι δεν γίνεται....

Για το αστέρι θα επιλέξω το εργαλείο «πινέλο» (που μάθαμε σε προηγούμενο μάθημα) και από τις «μύτες» του πινέλου θα ψάξω να βρώ το αστέρι.

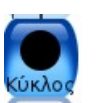

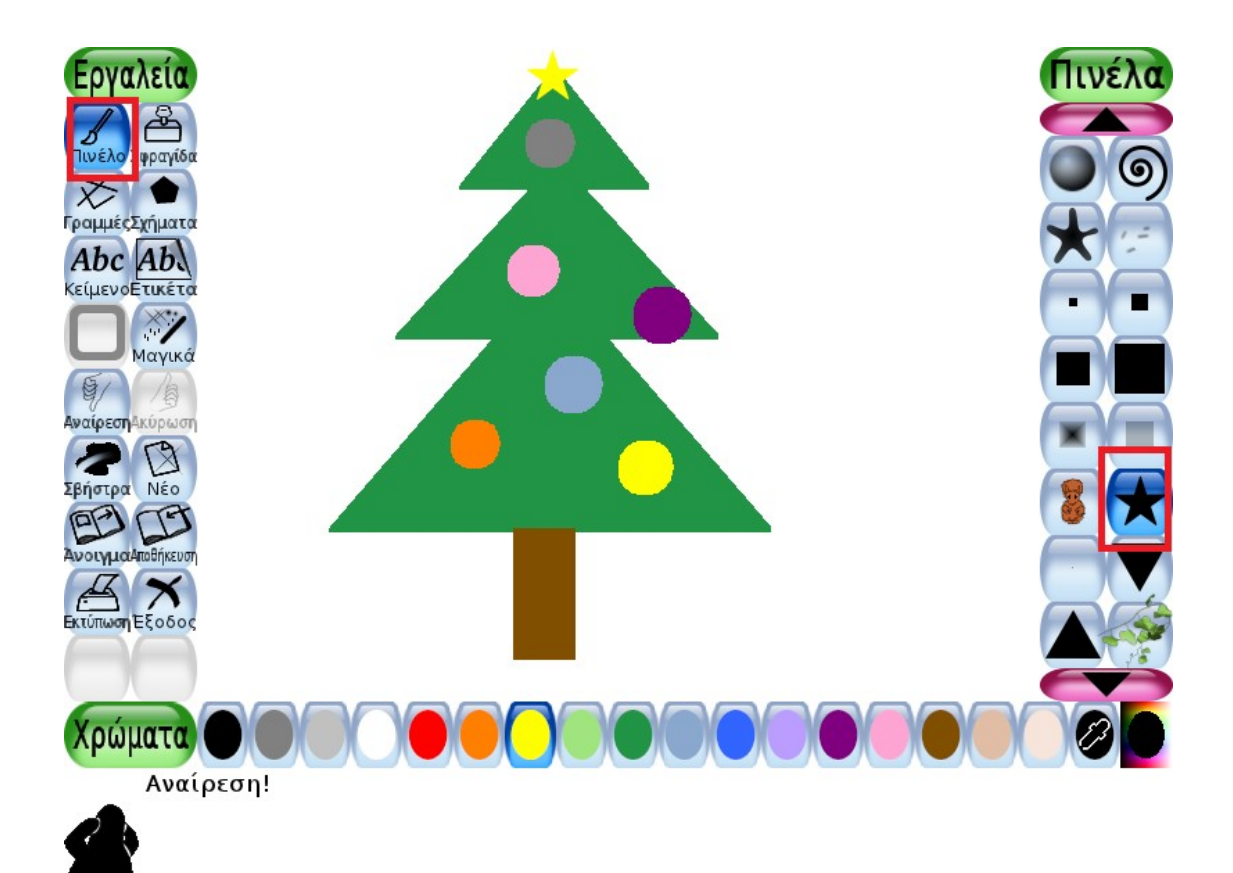

Επιλέγω τη «μύτη» αστέρι μετά επιλέγω το κίτρινο χρώμα και τέλος κάνω ένα κλικ πάνω στην κορυφή του δέντρου.

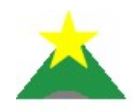

Καλή διασκέδαση!!!